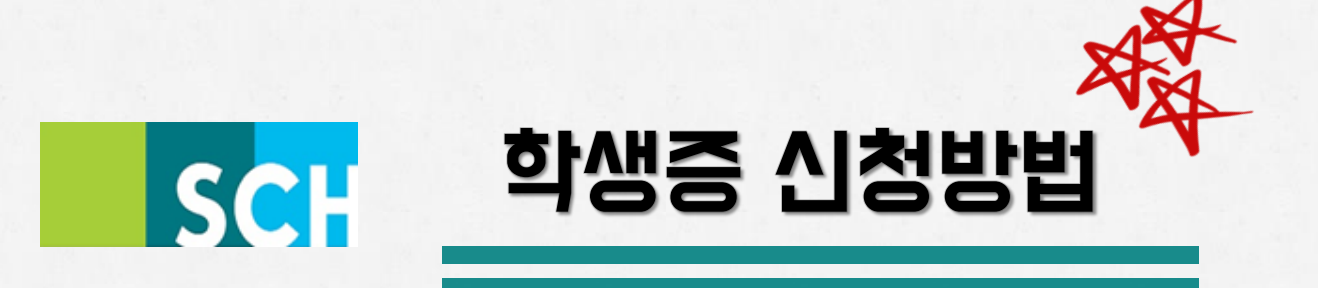

# 🖙 순천향대학교 학생임을 증명하는 학생증

# → 교내 **신한 은행**에서 발급

### ☞ 신한 은행에 가기 전 → 학교홈페이지에서 인터넷으로 미리 신청 후 은행 방문

※ 학교홈페이지 주소 : <u>www.sch.ac.kr</u>

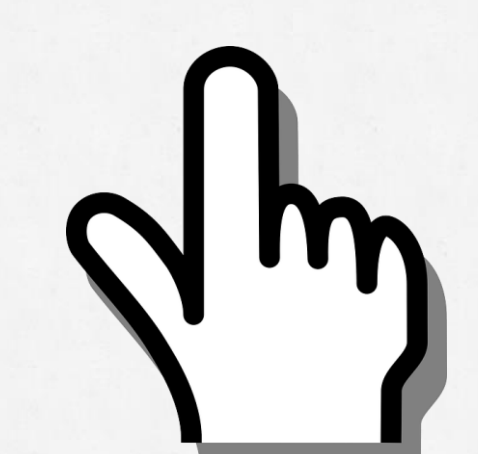

#### 1. 학생증 신청 방법 : 학교홈페이지 접속

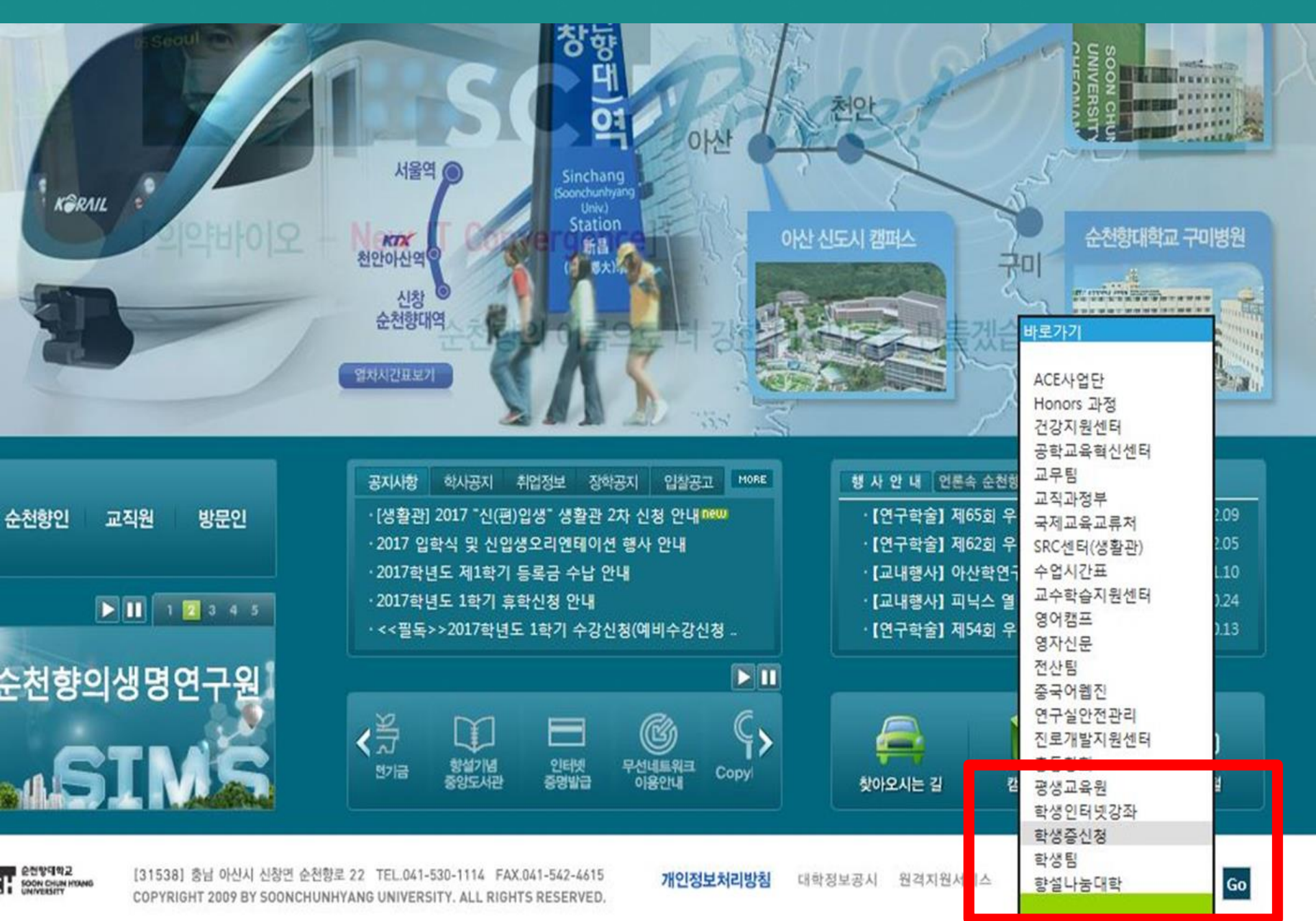

학생중체크카드 인터넷신청 예약서비스

#### 🕦 인터넷 금융신청(학생증 포함) 서비스 안내

- 대학교 학생중 체크카드 신청일 경우 인터넷 금융신청 접수를 하신 후 해당 대학교와 연계한 신한은행 영업점을 방문하셔서 신청내용 확인 및 본인확인 절차 이후 수령할 수 있습니다. (수령 방법은 대학교 및 영업점 안내 참고)

#### 🐧 인터넷 금융신청(학생증 발급 포함) 접수 이용절차

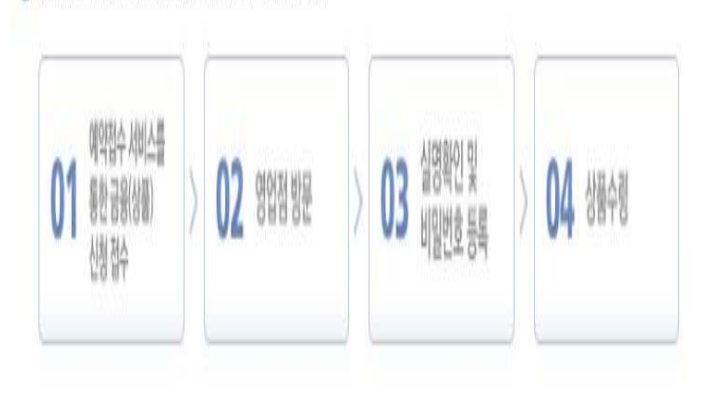

### "학생증 체크카드 인터넷 신청 예약 서비스"

#### 페이지 하단

#### 예약접수 신청 클릭

Ť

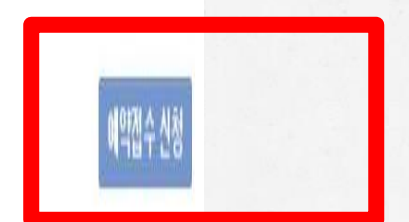

학생증체크카드 인터넷신청 예약서비스

#### 🚯 인터넷 금융신청(학생증 포함) 정보제공 동의

-인터넷신청 예약서비스 이용하여 학생종 체크카드 발급 시 필요한 고객님의 정보를 사전에 수집합니다. 동의를 거부하실 수 있으며 거부시 학생종 체크카드 발급이 제한됩니다. \* 수집 이용 목적 : 학생중체크카드 발급 \* 개인 정보 항목 : 이름, 생년월일, 학교명, 영문이름, 휴대폰, 이메일, 자택주소, 자택 전화번호 사진, 계좌정보

-학생증 제작에 필요한 학적정보를 학교로부터 제공 받습니다. 동의를 거부하실 수 있으며 거부시 학생증 체크카드 발급이 제한됩니다. \*제공받는자:신한은행 및 신한카드 \* 수집이용목적 : 학생 중체크카드 발급 \* 개인정보항목 : 학번, 대학(원)명, 학과(전공)명 \* 보유 및 이용기간 : 수집이용목적 달성시까지

-학교 요청시, 학생증 관련 학교의 학사관리 지원을 위하여 수접된 개인정보를 학교에 제공합니다. (※ 개인정보 제공시 불필요한 정보의 제공을 최소화 하겠습니다.) 동의를 거부하실 수 있으며 거부시 학생증 체크카드 발급이 제한됩니다. \*제공받는자: 학교 \* 수집이용목적 : 학생증 관련 학교의 학사관리 지원 \* 개인정보항목 : 이름(영문명포함), 학교명, 생년 활일, 학과, 학번, 사진 ● 동의함 ○ 동의안함
● 동의함 ○ 동의안함
● 동의함 ○ 동의안함

#### 인터넷 금융신청(학생증포함) 정보제공 동의 페이지

#### "**동의함**"으로 모두 체크 후

#### 확인

🚯 학생증 예약서비스 인터넷옵션 설정 도움말 보기

- 학생증 체크카드 예약서비스 신청전에 반드시 확인 해주세요.
- 위 도움말 제목을 클릭하시면 도움말이 보여집니다.

학생증체크카드 인터넷신청 예약서비스

🚷 서비스 선택

| 계좌신규 여부                | 계좌신규 🔲 통장종류 선택 🗸                                                                                                    |  |  |  |  |
|------------------------|----------------------------------------------------------------------------------------------------|--|--|--|--|
| 결제계좌                   | '-' 없이 입력(예 : 110123456789)                                                                                                    |  |  |  |  |
| 카드종류 선택                | ○학생증(임직원)체크카드                                                                                                    |  |  |  |  |
| 카드/계좌<br>비밀번호          | 비밀번호 비밀번호확인 [4자리 아라비아 숫자사용] * '1111', '1234',생년월일,핸드폰번호 등은 사용불가 * 기존 신한은행 계좌보유시 체크카드 비밀번호만 지정됩니다.                                             |  |  |  |  |
| 핸드폰번호<br>평생계좌서비스       | 사용 🔘 미사용 🔘<br>신규통장신청시 핸드폰번호를 입금계좌번호로 사용할 수 있는 서비스                                                                                             |  |  |  |  |
| 인터넷(스마트폰)<br>뱅킹(ID) 신청 | 0-선택안함   □ 신한 온라인 서비스 이용약관 동의함   약관보기     ID :   000디중복확인   [영문, 숫자 또는 영문+숫자 조합 6~16자리로 지정]                                                   |  |  |  |  |
| 신한 Smail<br>가입 신청      | 9-선택안함 ✔ * 인터넷뱅킹 신청시에만 신청가능(기존에 Smail신청을 먼저 한 경우 신청안됨.)<br>* 신한 Smail 이란? 스마트폰을 통해 입출금 거래내역 무료통지, 카드 결제금액 부족안내,<br>환율변동 안내 등 다양한 금융 정보 제공 서비스 |  |  |  |  |

1. 대학(대학생/입직원)고객 2. 신청인성명 : 홍길동 3. 생년월일 : 생일(Birthday) 4. 전화번호 : 핸드폰번호 마지막 네자리(1234) 5. 학교선택 : 순천향대학교 6. 학과명 : 영어영문학과 한국어교육원 아시아학과정 7. 학번 : Student ID No.

확인

🔇 서비스 선택

| 계좌신규 여부                | 계좌신규 🗌 통장종류 선택 🗸                                                                                                    |  |  |  |  |
|------------------------|----------------------------------------------------------------------------------------------------|--|--|--|--|
| 결제계좌                   | '-' 없이 입력(예 : 110123456789)                                                                                                    |  |  |  |  |
| 카드종류 선택                | ○학생증(임직원)체크카드                                                                                                    |  |  |  |  |
| 카드/계좌<br>비밀번호          | 비밀번호 비밀번호확인 [4자리 아라비아 숫자사용] * '1111', '1234',생년월일,핸드폰번호 등은 사용불가<br>* 기존 신한은행 계좌보유시 체크카드 비밀번호만 지정됩니다.                                          |  |  |  |  |
| 핸드폰번호<br>평생계좌서비스       | 사용 🔘 미사용 🔘<br>신규통장신청시 핸드폰번호를 입금계좌번호로 사용할 수 있는 서비스                                                                                             |  |  |  |  |
| 인터넷(스마트폰)<br>뱅킹(ID) 신청 | 0-선택안함   ● 신한 온라인 서비스 이용약관 동의함   역관보기     ID :   000IC중복확인   [영문, 숫자 또는 영문+숫자 조합 6~16자리로 지정]                                                  |  |  |  |  |
| 신한 Smail<br>가입 신청      | 9-선택안함 ✔ * 인터넷뱅킹 신청시에만 신청가능(기존에 Smail신청을 먼저 한 경우 신청안됨.)<br>* 신한 Smail 이란? 스마트폰을 통해 입출금 거래내역 무료통지, 카드 결제금액 부족안내,<br>환율변동 안내 등 다양한 금융 정보 제공 서비스 |  |  |  |  |

1. 통장종류 선택 2. 계좌번호 입력 3. 카드종류 : 학생증 체크카드 4. 기존 체크카드비밀번호 : 0000 5. 핸드폰번호 : 미사용 6. 인터넷뱅킹 : 선택안함 7. Smail : 선택안함

🕲 신청정보 입력 (\*표시는 필수입력사항입니다.)

| 성명(한글)                    | 박은선                                                                                                | 생년윌일           | 100001000110 |  |  |  |
|---------------------------|----------------------------------------------------------------------------------------------------|----------------|--------------|--|--|--|
| *성명(영문)                   |                                                                                                    | (※여권과 동일하게 입력) |              |  |  |  |
| *휴대폰                      | SKT V 010 V -                                                                                      | SKT V 010 V    |              |  |  |  |
| *이메일                      |                                                                                                    | @ 직접입력 V       |              |  |  |  |
| *자택주소                     | 우편번호찾기                                                                                             | 우편번호찾기         |              |  |  |  |
| *자택전화번호                   | 02 🗸 -                                                                                             |                |              |  |  |  |
| 이용명세서<br>(E-MAIL)<br>전달방식 | 보안E-Mail ✔<br>※ E-MAIL(보안,영문,알반) 선택                                                                | 택시, SMS 서비스 무료 |              |  |  |  |
| SMS유료서비스<br>신청여부          | 1.SMS신청   ▼     ※ 5만원이상(무료) : 5만원 이상 체크카드 결제시 SMS 알림     SMS 신청 : 금액 상관없이 체크카드 결제시 SMS 알림 (월 200원) |                |              |  |  |  |
|                           |                                                                                                    |                |              |  |  |  |

〈신청スト フ배인정보 입력〉

1. 이름 : 홍길동 2. 생년월일 : YYYY.MM.DD 3. 성명(영문) : 여권이름 4. 핸드폰 : 통신사선택 후 입력 5. 이메일 : Email Address 6. 자택주소 : 학교주소입력 7. 자택전화 : 041-530-1383

예약접수 신청하기 Click!

예약접수 신청하기

# 대략 10일 후에 교내 신한은행으로 학생증 수령

#### 교내 신한은행 위치- 순천향대학교 대학원 내 1층

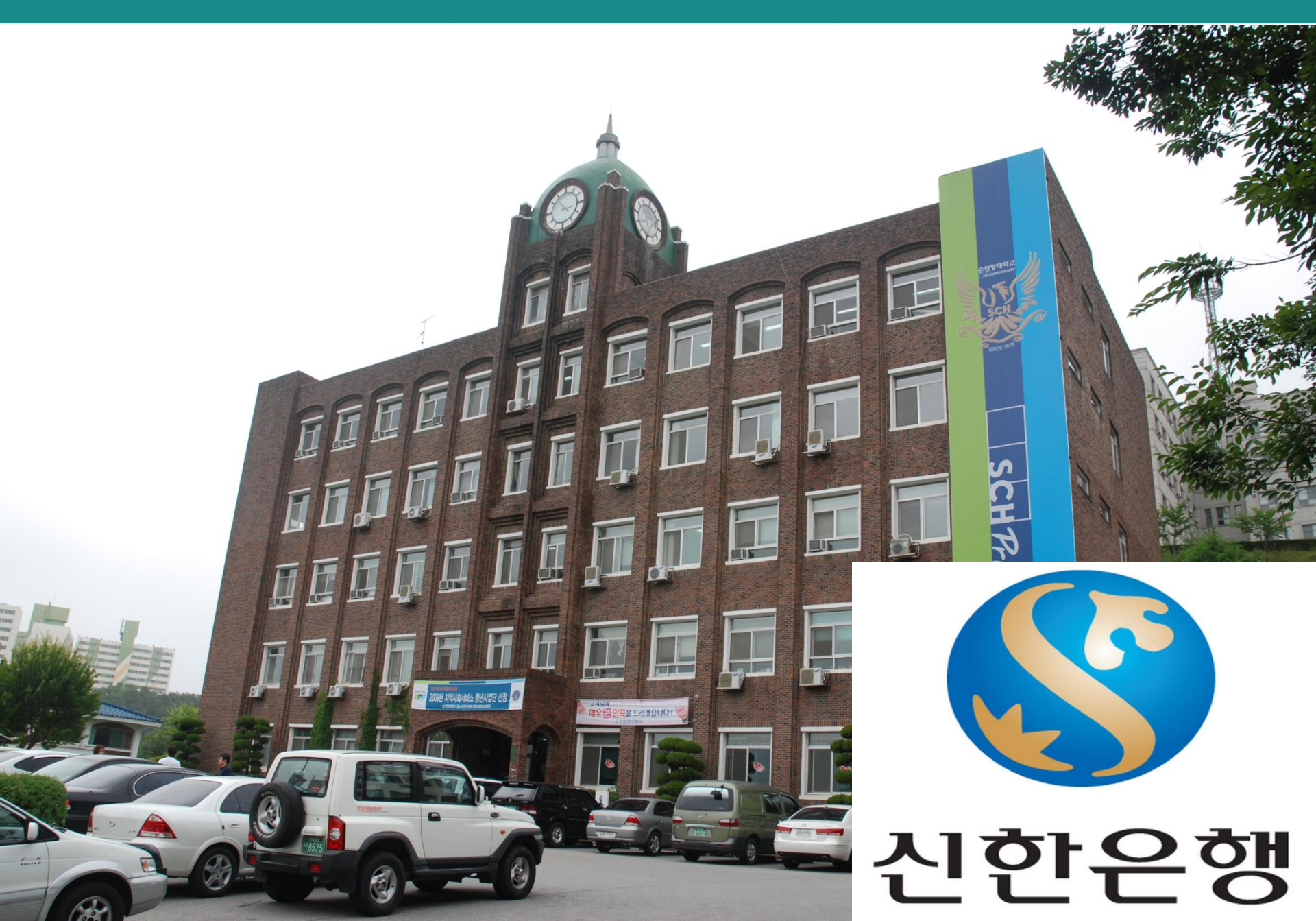